# インストールの前にご覧ください

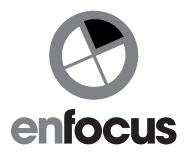

Enfocus 製品のアクティベーションについてご案内します。

Enfocus 製品をインストール・アクティベーションする際には、下記をお手元にご用意ください

- (1) ソフトウェア・インストーラー
- (2) Enfocus ID

(まだ、Enfocus ID をお持ちでない場合、アクティベーションウィザードの途中または事前にウェブで作成します) (3) プロダクトキー(製品パッケージに同梱またはシリアル/プロダクトキーの証紙に記載)

オンライン・アクティベーション

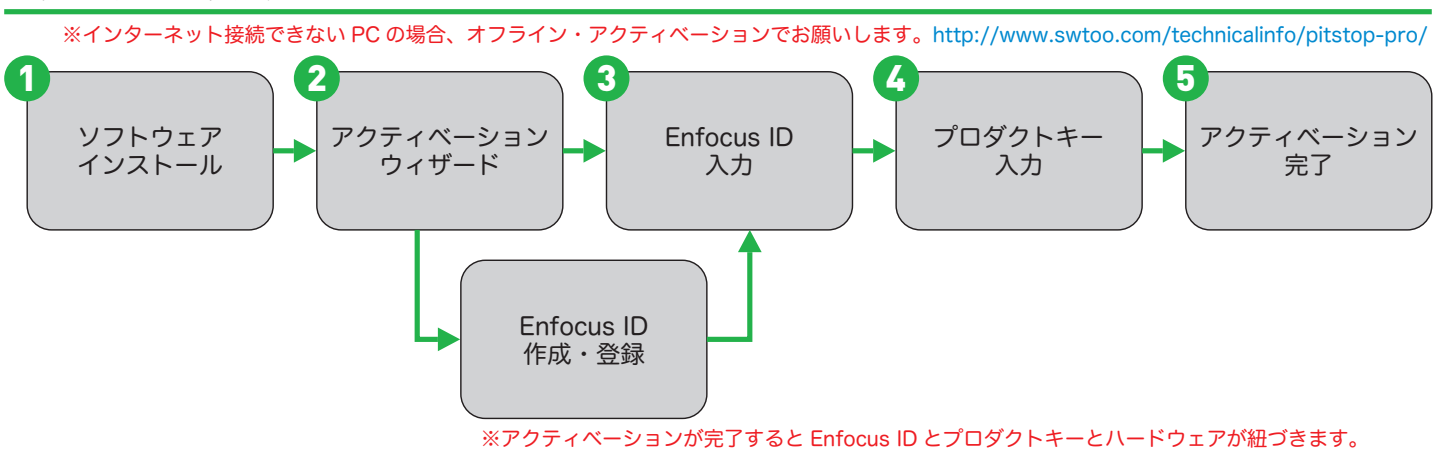

# Enfocus ID (ウェブで作成)

 下記 URL ヘアクセス
 ※既に Enfocus ID をお持ちの方は、新たに作成する必要はありません。

 https://my.enfocus.com/en/user/register

このページは半角英数字でご入力ください。

Enfocus ID とパスワードは、今後も必要になりますので、書き留めて忘れないようにしてください。

Enfocus ID

パスワード

Enfocus ID 作成について事前に確認したい方は 弊社ホームページで手順をご案内しておりますのでご覧ください。 http://www.swtoo.com/technicalinfo/pitstop-pro/faq/enfocusaccount.html

オフライン・アクティベーションの手順やアクティベーション解除について http://www.swtoo.com/technicalinfo/pitstop-pro/

旧バージョンソフトウェア・インストーラーを入手(ダウンロード) http://www.swtoo.com/download/

### 注意

ソフトウェアを他のコンピュータへ移動する場合、事前にアクティベーション解除を行ってください。

コンピュータが変更された場合、アクティベートした際に記録されたコンピュータ情報と一致しないため、 ソフトウェアが起動できなくなります。

必ずアクティベーション解除を行った後、他のコンピュータへのインストール・アクティベーションを行ってください。

## **SOFTWARE** Too

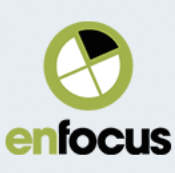

### Create your Enfocus ID

Fields marked with \* are required fields.. \* 印が付いた入力フィールドは、必須項目となります。 Want to learn more about Enfocus ID?

### Email address \*

Enfocus ID: E メールアドレスが Enfocus ID となります。

This email address will be your Enfocus ID. It cannot be changed after registration.

Password \* パスワード (Password): 任意のパスワードを付けます。

半角英数字 8 文字以上で、必ず大文字 1 文字、小文字 1 文字、数字 1 文字を入れる必要があります。 また E メールアドレスと類似した文字列は受け付けられない場合があります。

#### Confirm password \*

パスワードの再入力 (Confirm Password):上記パスワードを再入力します。

| Provide a password for the new acc | count in both fields.                                               |
|------------------------------------|---------------------------------------------------------------------|
| First name *                       | Last name *                                                         |
| 名前をローマ字で入力します                      | 「。 名字をローマ字で入力します。                                                   |
| Company name *                     |                                                                     |
| 会社名を入力します。                         |                                                                     |
| ZIP/Postal code *                  | City *                                                              |
| 郵便番号を入力します。                        | 会社所在地の都道府県を入力します。                                                   |
| Country *                          |                                                                     |
| Select your country                | 国名を選択します。                                                           |
| Phone number                       |                                                                     |
| 入力必須ではありません                        |                                                                     |
| ✓ I have read and agreed to        | the terms of use and <b>privacy policy</b> *                        |
| I want to receive Enfocus          | プライバジーボリジーをご確認の上、チェックしてくたさい。<br>product information and promotions. |
| Create Enfocus ID                  | 海外での Enfocus 製品の情報を英文で受け取りたいか確認するためのものです。                           |
|                                    | この内容には日本国内では対象とならない情報が含まれています。<br>メールを受信したくない場合はチェックを外しておきます。       |
| Return to <b>Sign in</b> .         | 「Create Enfocus ID」ボタンをクリックします。                                     |
|                                    |                                                                     |

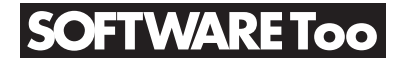